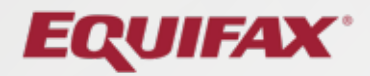

# **Consolidated Platform Order** User Guide

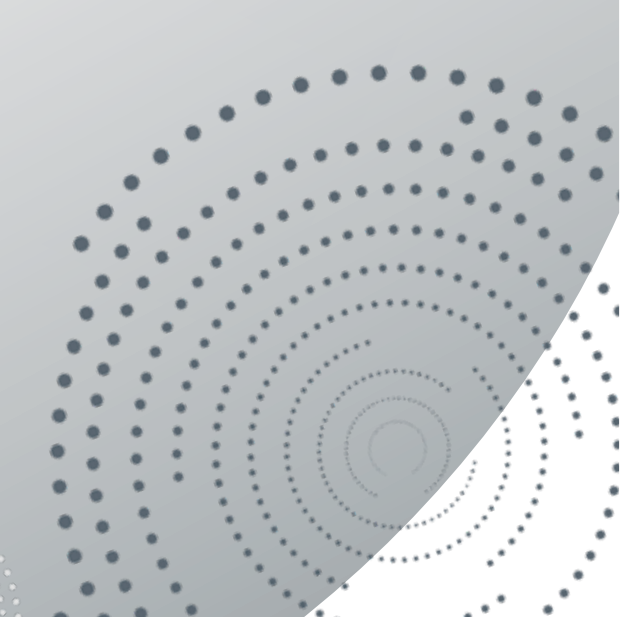

### Consolidated Platform Order User Guide

### **Table of Contents**

| Instant Verifications                                             |    |
|-------------------------------------------------------------------|----|
| How to Order an Instant Verification of Employment                | 3  |
| How to Order an Instant Verification of Employment and Income     | 5  |
| Researched Verifications                                          |    |
| How to Order a Researched Verification of Employment              | 7  |
| How to Order a Researched Verification of Employment and Income   | 10 |
| How to Submit an Authorization Form for a Researched Verification | 13 |
| How to Audit or Reverify a Verification                           | 17 |
| Order Management                                                  |    |
| Order Archiving                                                   | 20 |

### How to Order an Instant Verification of Employment

### **Purpose/Summary**

This article explains how to order and retrieve an instant Verification of Employment through theworknumber.com website.

### **Product**

The Work Number - Verifier - CSF

### **Details**

Follow these steps to retrieve an instant Verification of Employment.

- Enter order Information: SSN, Tracking Number & Permissible Purpose. NOTE: Some employers require using an alternate Employee ID rather than using an SSN. If this is a requirement for you, please check this box.
- 2. Select the "Employment" icon under "Verification Type".
- 3. Click Start Order.

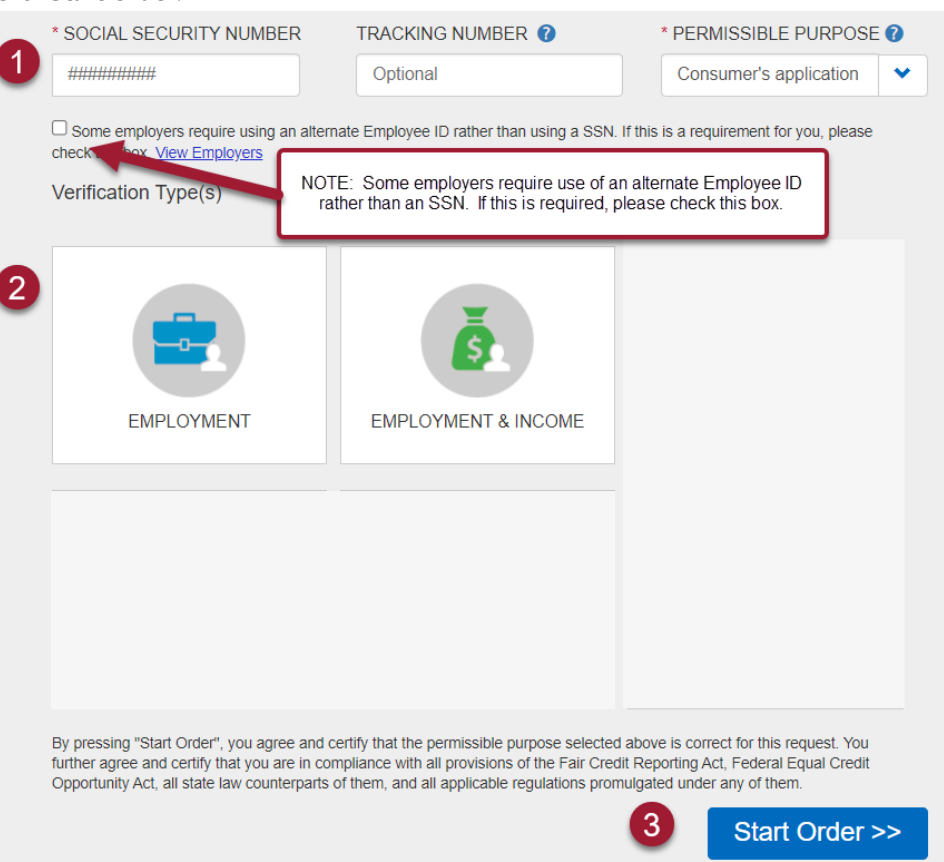

- 4. Enter Order Information to designate which records to retrieve.
- 5. Click "Next".

| New Order                                                                                              | Audit or Reverify a Verification (3) Help (3)                  |
|----------------------------------------------------------------------------------------------------|----------------------------------------------------------------|
| Order Information Please complete the form below.                                                      | <mark>≓ Cart 1</mark><br>■ Employment<br>IN PROGRESS<br>Delete |
| EMPLOYMENT      RECORDS FROM     Select One     Select One     Current Employers     Current Employers |                                                                |
| Previous Employers<br>Stemag                                                                           | < Back Next > 5                                                |

- 6. Your order is now complete.
- 7. Click "**PDF**" to download a PDF copy of the verification.
- 8. To view the verification again, click on the "**My Orders**" tab.
- When on the "My Orders" screen, you will need to click the "**View Details**" button next to the verification you wish to view. The Work Number verifications are generally available on this screen for 7 days and then additional fees may apply.

| New Order 📳 My Orders                                       | Audit or Reve                                                      | rify a Verification 💿 Help 🔕                                                                       |                                           |
|-------------------------------------------------------------|--------------------------------------------------------------------|----------------------------------------------------------------------------------------------------|-------------------------------------------|
| Report Output                                               | -                                                                  |                                                                                                    |                                           |
| Thonk Youll y                                               |                                                                    |                                                                                                    |                                           |
|                                                             | mormation is listed below.                                         |                                                                                                    |                                           |
| his Order 🚯                                                 |                                                                    | PDF 🛓                                                                                              |                                           |
| - THE WORK NU                                               | MBER® VERIFICATION OF EMPLOYMENT                                   |                                                                                                    |                                           |
| Individual's Name                                           | xxx-xx- 0000                                                       | RECORD 1 OF 3                                                                                      |                                           |
| EMPLOYER: COMP OVER                                         | 1000(100003) CURRENT AS OF 02/21/2                                 | 021 WORK                                                                                           |                                           |
| Order Information                                           |                                                                    | New Order 👔                                                                                        | Audit or Reverify a Verification 🕙 Help 📀 |
| Verified On:                                                | 01/31/2022                                                         | My Orders                                                                                          |                                           |
| Reference #:                                                | 989034884567                                                       | Search Orders                                                                                      |                                           |
| Employer                                                    |                                                                    |                                                                                                    |                                           |
| Employer:                                                   | Comp over 1000(100003)                                             | Enter an Order ID, Reference #, Name, SSN/EIN, etc.                                                | ters                                      |
| Headquarters Address:                                       | 100 ABC                                                            |                                                                                                    |                                           |
| Enderal                                                     | ABC NY 53184                                                       | Should you not find your order below, you can request an request an audit copy. Charges may apply. |                                           |
| Employer<br>Identification<br>Number (FEIN):                | Data not provided                                                  | Order ID Tracking Number Name                                                                      | Order Date Last Updated Details           |
| Employer Disclaimer:                                        | Please use Headquarters Address above for<br>garnishment requests. | <u>5855427877236</u>                                                                               | 01/31/2022 01/31/2022 View Details        |
|                                                             | The Average Hours Worked shows the actual hours                    | <u>8466928504267</u>                                                                               | 01/26/2022 01/26/2022 View Details        |
|                                                             | worked for the most recent pay period.                             | <u>1552277042995</u>                                                                               | 01/26/2022 01/26/2022 View Details        |
| Employment                                                  |                                                                    | <u>7342603005093</u> 123                                                                           | 01/25/2022 01/25/2022 View Details        |
| Division:                                                   | 3UP Original Hire Date:                                            | 5234762752391 Test 101 Test Test                                                                   | 01/11/2022 01/12/2022 View Details        |
| Job Title:<br>Employment Status:<br>Most Recent Start Date: | ASSOCIATE Total Time With Employ                                   | rr:<br>Displaying 1 - 5 of 5                                                                       | e e t s a                                 |
| most nevent start sale.                                     | WITH WITH WITH                                                     |                                                                                                    |                                           |

### How to Order an Instant Verification of Employment and Income

### **Purpose/Summary**

This article explains how to order and retrieve an instant Verification of Employment and Income through theworknumber.com website.

### **Product**

The Work Number - Verifier - CSF

### **Details**

Follow these steps to retrieve an instant Verification of Employment and Income.

- Enter order Information: SSN, Tracking Number & Permissible Purpose. NOTE: Some employers require using an alternate Employee ID rather than using an SSN. If this is a requirement for you, please check this box.
- 2. Select the "Employment & Income" icon under "Verification Type".
- 3. Click **Start Order**.

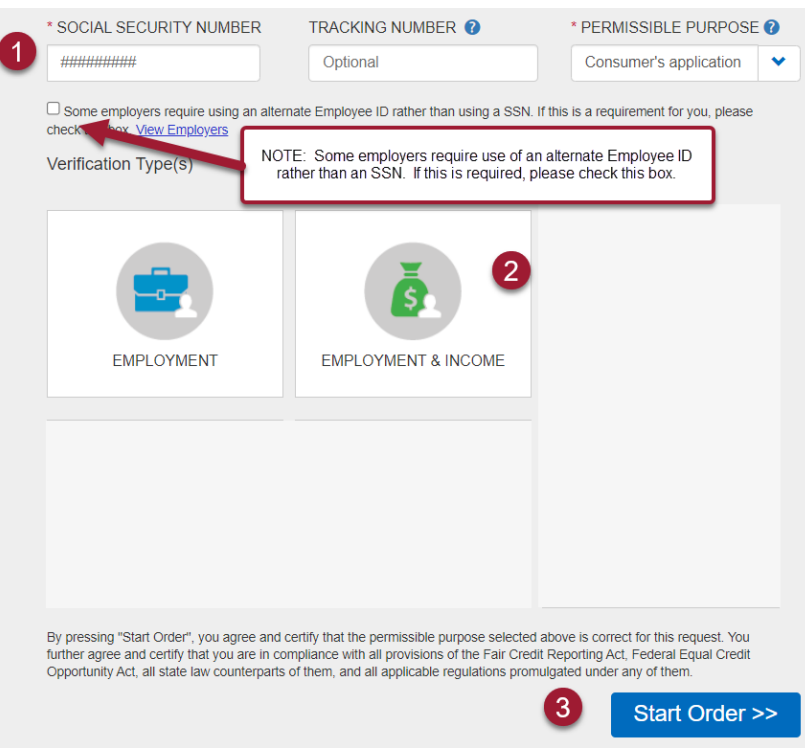

- 4. Enter Order Information regarding consent. You must have consent from the employee/applicant if you are ordering an Income Verification. If you do not have consent, you may only view employment information.
- 5. Enter Order Information to designate which records to retrieve (if applicable).
- 6. Click "Next".

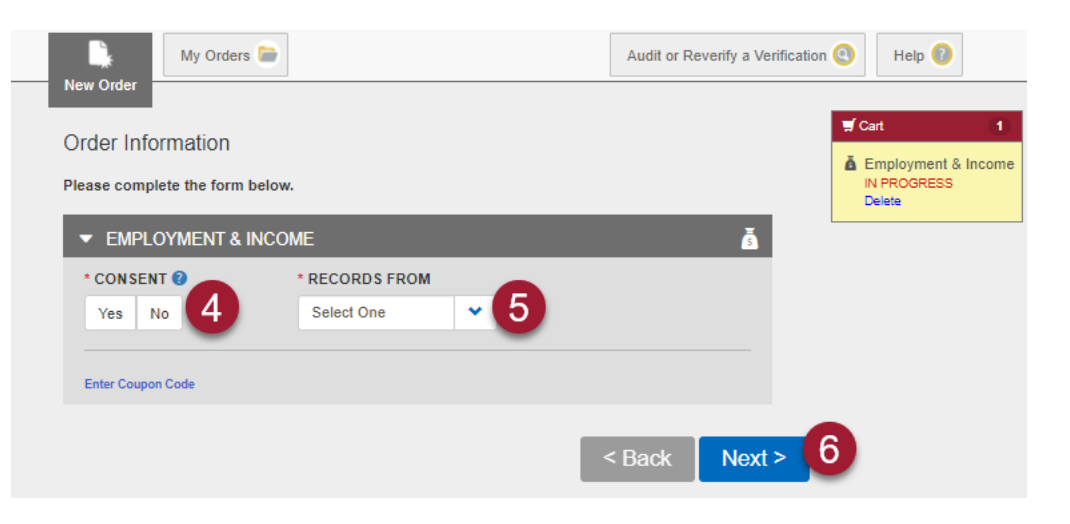

- 7. Your order is now complete.
- 8. Click "PDF" to download a PDF copy of the verification.
- To view the verification again, click on the "My Orders" tab.
   When on the "My Orders" screen, you will need to click the "View Details" button next to the verification you wish to view.

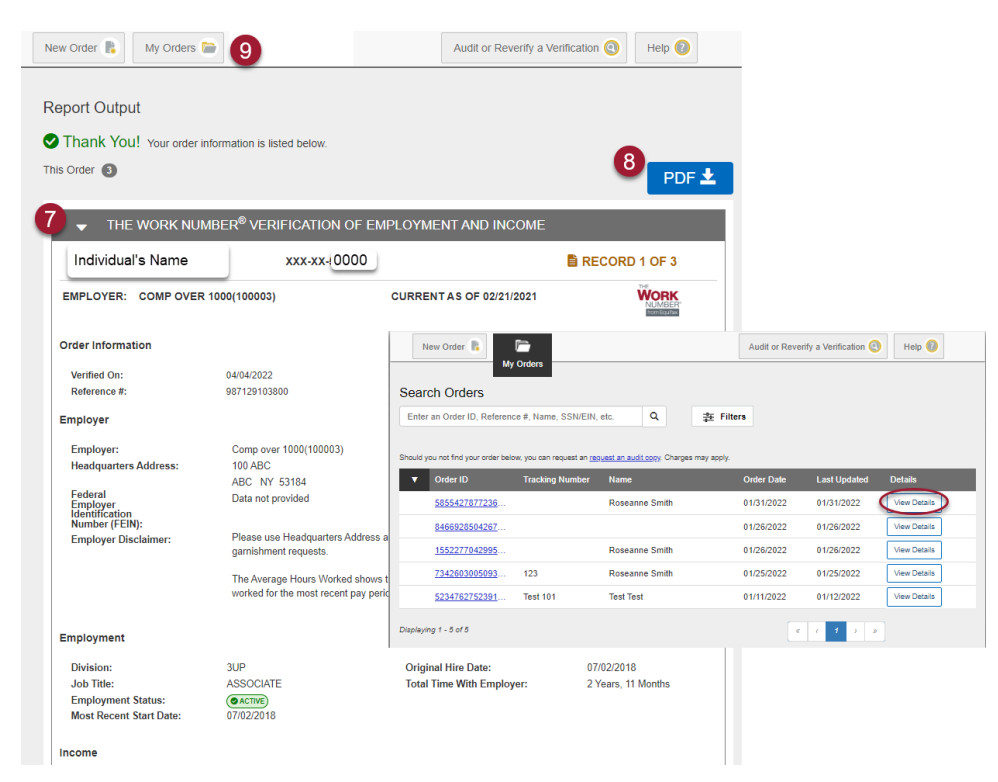

### How to Order a Researched Verification of Employment

### **Purpose/Summary**

This article explains how to order and retrieve a researched Employment Verification through theworknumber.com website.

#### **Product**

The Work Number - Verifier - CSF

### **Details**

Follow these steps to retrieve a researched Verification of Employment.

1. When an instant verification is not available for an individual, you will receive the message "No records were found in our instant database, but we can still help!". Click on **Learn More**.

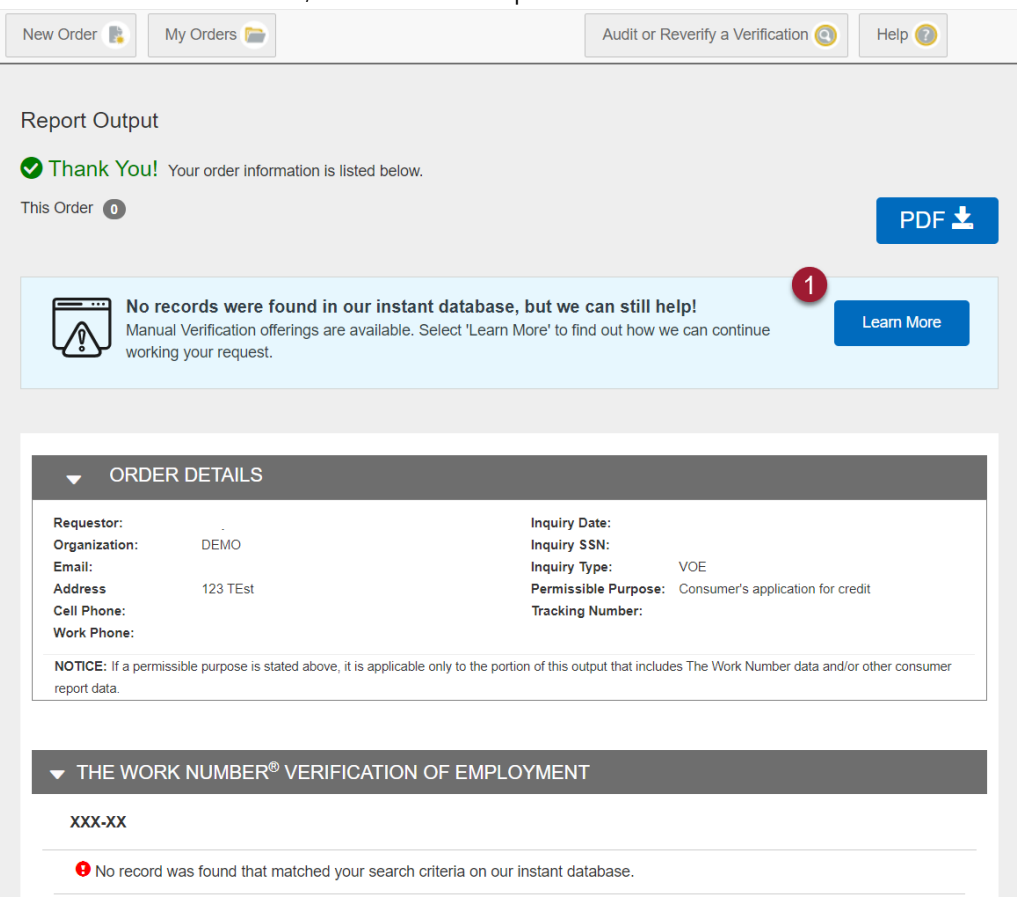

 Choose the option you would like for completion timeframe – Priority Next Day, Priority Two Day or Standard. Click Order Now for the Option you have chosen.

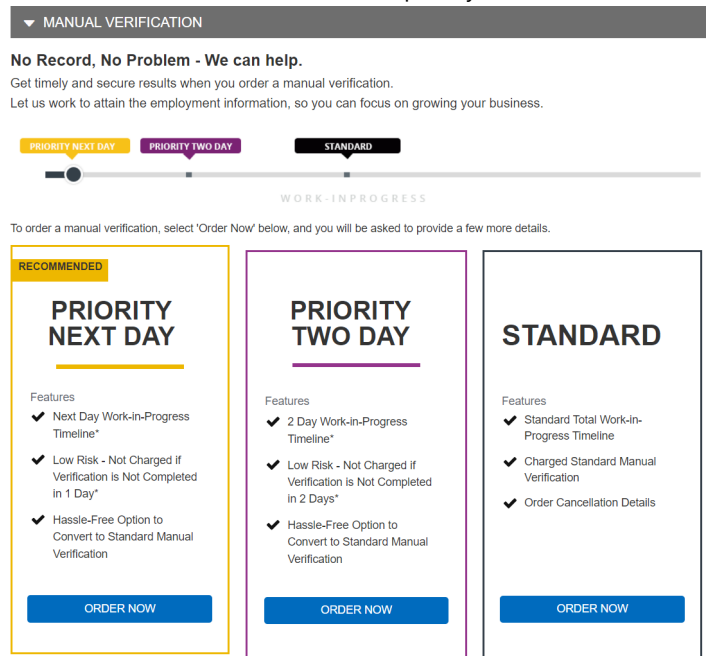

3. Another form will appear when we need additional information to complete your order. Notice the checkbox at the top that asks if you would like us to continue working on your order if it is not fulfilled in the applicable time frame. If that box is checked, your order will be converted to the Standard VOE offering if the Priority verification is not fulfilled within the designated time frame. If this box is selected and the Priority order is not fulfilled, you will be billed the Standard VOE price.

Enter the information and click Next.

| EMPLOYMENT          |            |             |   |         | Add Employer   |       |
|---------------------|------------|-------------|---|---------|----------------|-------|
| FIRST NAME*         | LAST       | NAME*       |   | EMPLOYE | R NAME*        |       |
|                     |            |             |   |         |                |       |
| EMPLOYER ST. ADDRES | S EMPL     | OYER STATE* |   | EMPLOYE | R ZIP CODE*    |       |
|                     | Sele       | ect One     | ~ |         |                |       |
| EMPLOYER COUNTRY*   | EMPL       | OYER PHONE  |   |         |                |       |
| United States       | <b>~</b>   |             |   |         |                |       |
| AUTHORIZATION FORM* | 0          |             |   |         |                |       |
| Select One          | ×          |             |   |         |                |       |
| ADDITIONAL EMPLOYER | INFORMATIO | N           |   |         |                |       |
|                     |            |             |   |         |                |       |
|                     |            | 11          |   |         |                |       |
|                     | 0          |             |   |         |                |       |
| ORK E-MAIL*         | PH         | ONE*        |   | SI      | ECONDARY EMAIL | ADDRE |
|                     |            |             |   |         |                |       |

Your order is now pending. You will receive an email when the verification is complete.

- 4. To view the verifications, click on the "My Orders" tab.
- 5. When on the "My Orders" screen, you will need to click the "**View Details**" button next to the verification you wish to view.

| New Order                           | Orders                           |                                        | Audit or Reverif | y a Verification 💽 | Help 👔       |
|-------------------------------------|----------------------------------|----------------------------------------|------------------|--------------------|--------------|
| Enter an Order ID, Reference        | e #, Name, SSN/EIN,              | etc. Q                                 | ≇ Filters        |                    |              |
| Should you not find your order belo | w, you can request an <u>reg</u> | <u>uest an audit copy</u> . Charges ma | ay apply.        |                    |              |
| ▼ Order ID                          | Tracking Number                  | Name                                   | Order Date       | Last Updated       | Details      |
| <u>5855427877236</u>                |                                  |                                        | 01/31/2022       | 01/31/2022         | View Details |
| <u>8466928504267</u>                |                                  |                                        | 01/26/2022       | 01/26/2022         | View Details |
| <u>1552277042995</u>                |                                  |                                        | 01/26/2022       | 01/26/2022         | View Details |
| <u>7342603005093</u>                | 123                              |                                        | 01/25/2022       | 01/25/2022         | View Details |
| <u>5234762752391</u>                | Test 101                         | Test Test                              | 01/11/2022       | 01/12/2022         | View Details |
| Displaying 1 - 5 of 5               |                                  |                                        | ¢                | ( 1 ) »            |              |

- 6. Your order is now completed and the verification is open to view.
- 7. Click "**PDF**" to download a PDF version of the verification.

| New Order                                               | Drders                                                                                                    | Audit or Reverify a Verifi                                                                                       | ication 🕙 Help 🔞        |
|---------------------------------------------------------|----------------------------------------------------------------------------------------------------|----------------------------------------------------------------------------------------------------|-------------------------|
| This Order                                              |                                                                                                    |                                                                                                    |                         |
| <ul> <li>MANUAL VER</li> </ul>                          |                                                                                                    |                                                                                                    |                         |
| EXAMPLE ORDER                                           | XXX-XX-0000                                                                                                    | RECORD 1 OF 1                                                                                                    | COMPLETE                |
| IPLOYER: EXAMPLE                                        | ORDER                                                                                                    | CURRENT AS OF 02/08/2022                                                                                         |                         |
| der Information                                         |                                                                                                    |                                                                                                    |                         |
| /erified On:                                            | 02/08/2022                                                                                                    |                                                                                                    |                         |
| Reference #:                                            | 46265576955                                                                                                    |                                                                                                    |                         |
| Completion Type:                                        | Verbal                                                                                                    |                                                                                                    |                         |
| Employer                                                |                                                                                                    |                                                                                                    |                         |
| Employer:                                               | ExampleOrder                                                                                                    |                                                                                                    | 1                       |
| Contact Name:                                           | Verfier First & Last Name                                                                                        |                                                                                                    |                         |
| Contact Job Title:                                      | Data not provided                                                                                                |                                                                                                    |                         |
| Date Contacted:                                         | 02/08/2022                                                                                                    |                                                                                                    |                         |
| Contact Phone Number                                    | 555-555-5555                                                                                                    |                                                                                                    |                         |
| Contact Info Source:                                    | www.google.com                                                                                                   |                                                                                                    |                         |
| Headquarters Address:                                   | 123 Example Order                                                                                                |                                                                                                    |                         |
|                                                         | Des Moines IA 50266                                                                                              |                                                                                                    |                         |
| Federal<br>Employer<br>Identification<br>Number (FEIN): | Data not provided                                                                                                |                                                                                                    |                         |
| mployment                                               |                                                                                                    |                                                                                                    |                         |
| Job Title:                                              | Associate                                                                                                    | Original Hire Date:                                                                                              | 01/01/2021              |
| Employment Status:                                      | ( ACTIVE                                                                                                    | Total Time With Employer:                                                                                        | 1 Years, 1 Months       |
| Most Recent Start Date:                                 | 01/01/2021                                                                                                    |                                                                                                    |                         |
|                                                         | and the second second second second second second second second second second second second second second second | and a second second second second second second second second second second second second second second second s | the state of the second |

### How to Order a Researched Verification of Employment and Income

### **Purpose/Summary**

This article explains how to order and retrieve a researched Employment and Income Verification through theworknumber.com website.

#### **Product**

The Work Number - Verifier - CSF

#### **Details**

Follow these steps to retrieve a researched Verification of Employment and Income.

 When an instant verification is not available for an individual, you will receive the message "No record was found that matched your search criteria on our instant database". Click on **Request Manual Verification** to enter additional information and we will contact the employer.

| New Order 📑                                                                                                    | My Orders 🚞                                                                                                    |                                                                                                    | Audit or F                                                                                 | Reverify a Verification 🧿             | Help 🕜         |
|----------------------------------------------------------------------------------------------------|----------------------------------------------------------------------------------------------------|----------------------------------------------------------------------------------------------------|--------------------------------------------------------------------------------------------|---------------------------------------|----------------|
| Report Output                                                                                                  | :                                                                                                    |                                                                                                    |                                                                                            |                                       |                |
| Thank You!                                                                                                    | Your order inform                                                                                                    | nation is listed below.                                                                                                    |                                                                                            |                                       |                |
| This Order 0                                                                                                   |                                                                                                    |                                                                                                    |                                                                                            |                                       | PDF 🛓          |
| 🚽 ORDE                                                                                                    | ER DETAILS                                                                                                    |                                                                                                    |                                                                                            |                                       |                |
| Requestor:<br>Organization:<br>Email:<br>Address<br>Cell Phone:<br>Work Phone:                                 | DEMO<br>123 TEst                                                                                                    |                                                                                                    | Inquiry Date:<br>Inquiry SSN:<br>Inquiry Type:<br>Permissible Purpose:<br>Tracking Number: | VOI<br>Consumer's application for cre | dit            |
| NOTICE: If a perm<br>report data.                                                                              | nissible purpose is sta                                                                                                    | ated above, it is applicable only to the portion                                                                                                    | on of this output that includ                                                              | les The Work Number data and/or       | other consumer |
| No record     Manua     Click the I     we will co     verification     requests fr     3 business     Request | d was found that n<br>I Verification<br>button below to e<br>intact the employ<br>a are returned with<br>or income verificat<br>a days. | natched your search criteria on our in<br>n (1-3 Business Days)<br>enter additional information and<br>ter. Most requests for employment<br>in 1-2 business days, while<br>ion are typically returned within 1- | nstant database.                                                                           |                                       |                |

2. Complete the additional information requested along with your contact information. Click **Next**.

| Additional Information<br>Please enter the additional inform<br>information. | nation below and we will work to | o attain the employment |
|------------------------------------------------------------------------------|----------------------------------|-------------------------|
| EMPLOYMENT & INCOM                                                           | ME                               | Add Employer            |
| FIRST NAME*                                                                  | LAST NAME*                       | EMPLOYER NAME*          |
|                                                                              |                                  |                         |
| EMPLOYER ST. ADDRESS                                                         | EMPLOYER STATE*                  | EMPLOYER ZIP CODE*      |
|                                                                              | Select One                       |                         |
| EMPLOYER COUNTRY*                                                            | EMPLOYER PHONE                   |                         |
| United States                                                                |                                  |                         |
| AUTHORIZATION FORM* ?                                                        |                                  |                         |
| Select One                                                                   |                                  |                         |
| ADDITIONAL EMPLOYER INFO                                                     | ORMATION                         |                         |
|                                                                              |                                  |                         |
|                                                                              | 4                                |                         |
|                                                                              | ~~                               |                         |
| YOUR INFORMATION                                                             | 0                                |                         |
| WORK E-MAIL*                                                                 | PHONE*                           | SECONDARY EMAIL ADDRESS |
|                                                                              |                                  |                         |
| By clicking "Next" you agree to the                                          | Terms and Conditions             | 9                       |
|                                                                              |                                  | < Back Next >           |

Your order is now pending. You will receive an e-mail when the verification is complete.

- 3. To view the verifications, click on the "**My Orders**" tab.
- 4. When on the "My Orders" screen, you will need to click the "**View Details**" button next to the verification you wish to view.

| <u></u>                                                    |                                      |                 |                     |                |
|------------------------------------------------------------|--------------------------------------|-----------------|---------------------|----------------|
| New Order 🐌 🗁 My Orders 3                                  |                                      | Audit or Reveri | fy a Verification 🧿 | Help 🕜         |
| Search Orders                                              |                                      |                 |                     |                |
| Enter an Order ID, Reference #, Name, SSN/EI               | N, etc. Q                            | -00- Filters    |                     |                |
|                                                            |                                      |                 |                     |                |
| Should you not find your order below, you can request an r | <u>equest an audit copy</u> . Charge | es may apply.   |                     |                |
| ORDERS                                                     |                                      |                 |                     |                |
| Order ID     Tracking Number                               | Name                                 | Order Date      | Last Updated        | Details        |
| <u>7621329558740</u>                                       |                                      | 04/04/2022      | 04/04/2022          | View Details 4 |
| <u>6236411959230</u>                                       |                                      | 04/04/2022      | 04/04/2022          | View Details   |
| 7171985104305                                              |                                      | 04/04/2022      | 04/04/2022          | View Details   |
| 4303502925915                                              |                                      | 04/01/2022      | 04/01/2022          | View Details   |
| 9075822284498                                              |                                      | 04/01/2022      | 04/01/2022          | View Details   |
| <u>3149432274358</u>                                       |                                      | 04/01/2022      | 04/01/2022          | View Details   |
| <u>5412802082121</u>                                       |                                      | 04/01/2022      | 04/01/2022          | View Details   |

- 5. Your order is now completed and the verification is open to view.
- 6. Click "**PDF**" to download a PDF copy of the verification.

| Му С                                         | Drders                    |                           |                   |
|----------------------------------------------|---------------------------|---------------------------|-------------------|
| This Order                                   |                           |                           |                   |
| ➡ MANUAL VER                                 | IFICATION 5               |                           |                   |
| EXAMPLE ORDER                                | XXX-XX-00                 | 000 🖹 RECORD 1 OF 1       | COMPLETE          |
| MPLOYER: EXAMPLE                             | ORDER                     | CURRENT AS OF 02/08/2022  |                   |
| order Information                            |                           |                           |                   |
| Verified On:                                 | 02/08/2022                |                           |                   |
| Reference #:                                 | 46265576955               |                           |                   |
| Completion Type:                             | Verbal                    |                           |                   |
| Employer                                     |                           |                           |                   |
| Employer:                                    | ExampleOrder              |                           | 1                 |
| Contact Name:                                | Verfier First & Last Name |                           |                   |
| Contact Job Title:                           | Data not provided         |                           |                   |
| Date Contacted:                              | 02/08/2022                |                           |                   |
| Contact Phone Number:                        | 555-555-5555              |                           |                   |
| Contact Info Source:                         | www.google.com            |                           |                   |
| Headquarters Address:                        | 123 Example Order         |                           |                   |
| Enderal                                      | Des Moines IA 50266       |                           |                   |
| Employer<br>Identification<br>Number (FEIN): | Data not provided         |                           |                   |
| Employment                                   |                           |                           |                   |
| Job Title:                                   | Associate                 | Original Hire Date:       | 01/01/2021        |
| Employment Status:                           | @ ACTIVE                  | Total Time With Employer: | 1 Years, 1 Months |
| Most Recent Start Date:                      | 01/01/2021                |                           |                   |

# How to Submit an Authorization Form for a Researched Verification

### **Purpose/Summary**

This article explains how to submit an authorization form for researched verifications on theworknumber.com website.

#### **Product**

The Work Number - Verifier - CSF

### **Details**

Authorization forms can be submitted by upload or fax. The options of either uploading your authorization form or downloading a fax cover sheet are available while completing a new order on an offline verification form, or you can also choose between the two options on any pending order screen.

#### Uploading an Authorization Form via an Offline Verification Form

1. In the "Employment and Income" or "Employment" section, respectively, click the "**Authorization Form**" drop-down menu.

|                        |                 | Add Employer        |
|------------------------|-----------------|---------------------|
| FIRST NAME*            | LAST NAME*      | EMPLOYER NAME*      |
|                        |                 |                     |
| EMPLOYER ST. ADDRESS   | EMPLOYER STATE* | EMPLOYER ZIP CODE*  |
|                        | Select One      |                     |
| EMPLOYER COUNTRY*      | EMPLOYER PHONE  |                     |
| United States          |                 |                     |
| AUTHORIZATION FORM*    |                 |                     |
| Select One 💙           | U               |                     |
| ADDITIONAL EMPLOYER IN | FORMATION       |                     |
|                        |                 |                     |
|                        |                 |                     |
|                        |                 |                     |
|                        |                 |                     |
|                        | 0               |                     |
|                        | PHONE*          | SECONDARY EMAIL ADD |
| YOUR INFORMATION       | PHONE*          | SECONDARY EMAIL ADD |

2. Select "Upload" from the drop-down menu.

If fax is chosen, a fax cover sheet can be downloaded on the following screen (see "Uploading An Authorization Form via Pending Order Screen" in the next section of this document)

| EMPLOYMENT                                                 |                         | Add Employer            |
|------------------------------------------------------------|-------------------------|-------------------------|
| FIRST NAME*                                                | LAST NAME*              | EMPLOYER NAME*          |
|                                                            |                         |                         |
| EMPLOYER ST. ADDRESS                                       | EMPLOYER STATE*         | EMPLOYER ZIP CODE*      |
|                                                            | Select One              | ♥                       |
| EMPLOYER COUNTRY*                                          | EMPLOYER PHONE          |                         |
| United States                                              |                         |                         |
| AUTHORIZATION FORM*                                        |                         |                         |
| Select One                                                 | 2                       |                         |
| Select One<br>Upload<br>Fax<br>I will provide upon request | ORMATION                |                         |
|                                                            | 0                       |                         |
| WORK E-MAIL*                                               | PHONE*                  | SECONDARY EMAIL ADDRESS |
|                                                            |                         |                         |
| By clicking "Next" you agree to t                          | he Terms and Conditions |                         |
|                                                            |                         | < Back Next >           |

3. Click "**Browse Files**" to locate and upload the authorization form. Note: Accepted file formats include PDF and TIF.

|                                     |                        | Add Employer          |
|-------------------------------------|------------------------|-----------------------|
| FIRST NAME*                         | LAST NAME*             | EMPLOYER NAME*        |
|                                     |                        |                       |
| EMPLOYER ST. ADDRESS                | EMPLOYER STATE*        | EMPLOYER ZIP CODE*    |
|                                     | Select One             |                       |
| EMPLOYER COUNTRY*                   | EMPLOYER PHONE         |                       |
| United States                       |                        |                       |
| AUTHORIZATION FORM* (7)             | UPLOAD AUTHORIZATION F | ORM:                  |
| Upload 💙                            | Browse Files Q         |                       |
| ADDITIONAL EMPLOYER INF             | ORMATION               |                       |
|                                     |                        |                       |
|                                     | 0                      |                       |
| WORK E-MAIL*                        | PHONE*                 | SECONDARY EMAIL ADDRE |
|                                     |                        |                       |
| By clicking "Next" you agree to the | e Terms and Conditions |                       |
|                                     |                        | c Back Novt >         |
|                                     |                        | < Back Next >         |

4. The authorization form has now been uploaded. Should you need to delete or upload a different file, simply click the "X" next to the file name.

| AUTHORIZATION FORM | M* 🕜 | UPLOAD AUTHORIZATION FO | RM: | - |
|--------------------|------|-------------------------|-----|---|
| Upload             | *    | Single Page Consent.pdf | ×   | 4 |

### Uploading an Authorization Form via Pending Order Screen

- 1. On the right side of the screen, there are links to either Upload Employee Authorization or Download Fax Cover. If Fax is chosen a fax cover sheet will automatically be downloaded.
- 2. Click "Upload Employee Authorization".

### VERIFICATIONS

|                                                                          | XXX-XX-9999            | -          |
|--------------------------------------------------------------------------|------------------------|------------|
| DRDER DETAILS                                                            |                        |            |
| Verification Type: Employment                                            | () Upload Employee Aut | horization |
| SSN: XXX-XX-9999                                                         | 9                      |            |
| Tracking Number:                                                         | Download Fax Cover     |            |
| Order Date:                                                              | 0                      |            |
| Reference#: 100105509573                                                 | Request Cancellation   |            |
| UPDATES                                                                  |                        |            |
| 06:04:16 AM                                                              |                        |            |
| Your Verification of Employment request has been received. We will begin |                        |            |
| processing shortly.                                                      |                        |            |

3. Click "Browse Files" to locate and upload the authorization form. Accepted file formats include PDF and TIF.

|                                                                          | XXX-XX-0000                     |
|--------------------------------------------------------------------------|---------------------------------|
|                                                                          | VVV-VV-3333                     |
| DRDER DETAILS                                                            |                                 |
| Verification Type: Employment                                            | () Upload Employee Authorizatio |
| SSN: XXX-XX-9999                                                         |                                 |
| Tracking Number:                                                         | Browse Files Q                  |
| Order Date:                                                              |                                 |
| Reference#: 100105509573                                                 | Download Fax Cover              |
| UPDATES                                                                  | (x) Request Cancellation        |
| 06:04:16 AM                                                              | 0                               |
|                                                                          |                                 |
| Your Verification of Employment request has been received. We will begin |                                 |

4. The authorization form has now been uploaded. Should you need to delete and upload a different file, simply click the "X" next to the file name.

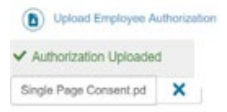

### How to Audit or Reverify a Verification

### **Purpose/Summary**

This article explains how to audit or reverify a verification.

#### Product

The Work Number - Verifier - CSF

### **Details**

Depending on your role/access privileges, your only option may be to audit a verification. It is worth mentioning here the difference between audit and reverify. The audit copy is an exact duplicate of the previous, original verification performed on such individual. A reverification is an updated employment verification for the original verification performed on an individual that must be requested within 60 days of the original verification. Once you have ordered a verification, it will generally be under "My Orders" for seven days. After seven days, you are able to audit a previously ordered verification. Additionally, depending on your service level, you may also be able to purchase a reverification.

Follow these steps to audit or reverify a verification.

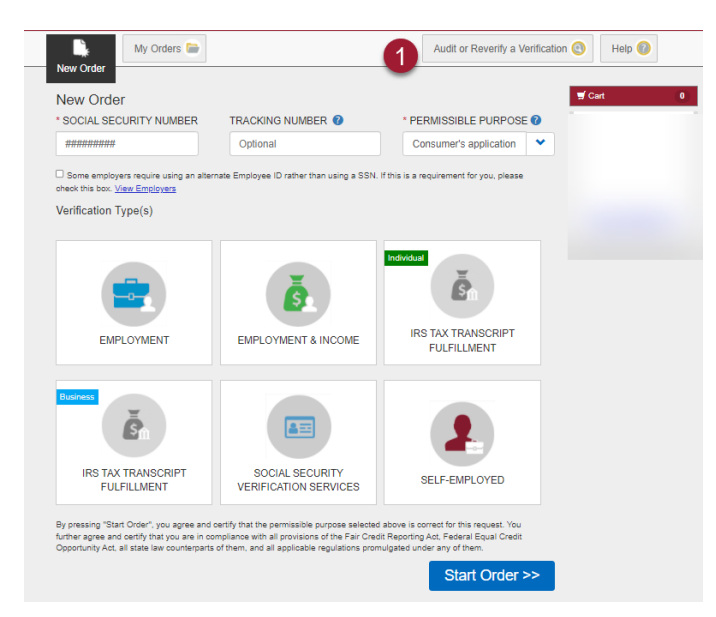

### 1. Select "Audit or Reverify a Verification".

- 2. Select the reason, then enter the verification reference number and the last our digits of the applicant's Social Security Number.
- 3. Click "Submit".

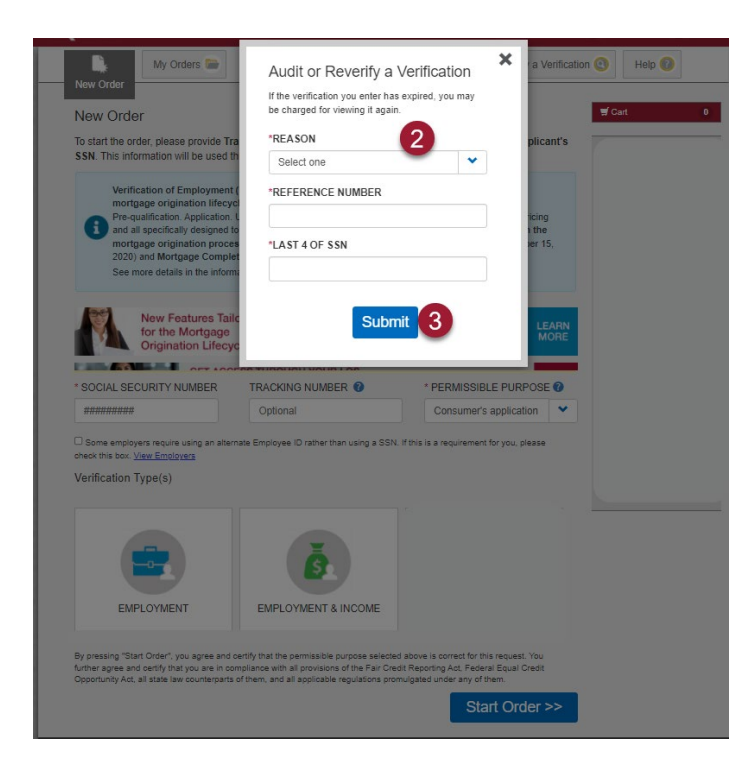

- 4. View the verifications.
- 5. Click PDF to download PDF version of the verification.

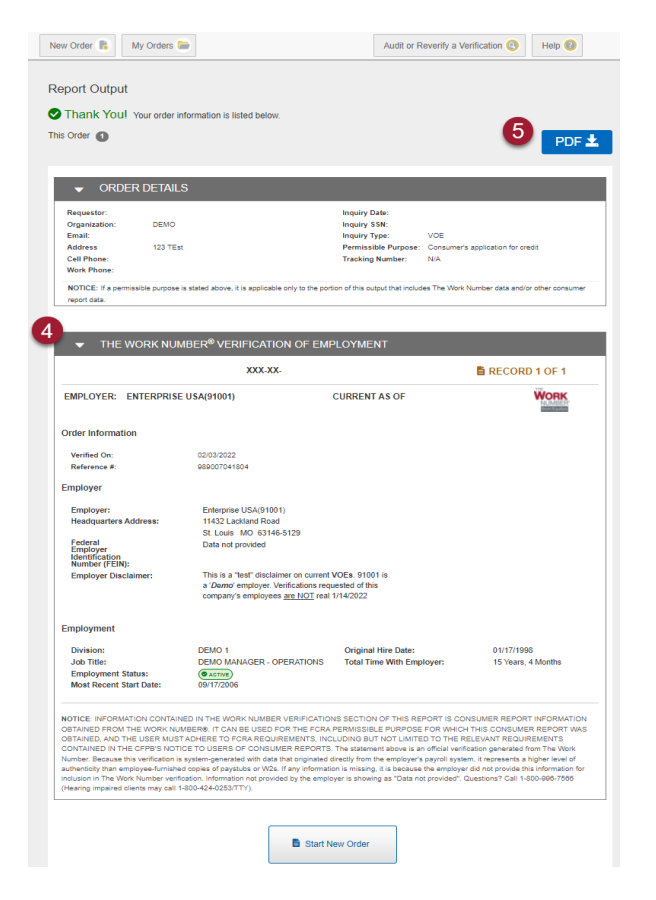

6. To view the verification again, click on the "My Orders" tab. When on the "My Orders" screen, you will need to click on the "**View Details**" button next to the verification you wish to view.

| New Order                           | Orders                           |                                       | Audit or Rever | ify a Verification 🧿 | Help 🕜         |
|-------------------------------------|----------------------------------|---------------------------------------|----------------|----------------------|----------------|
| Search Orders                       | e #, Name, SSN/EIN,              | eic. Q 莽 Fii                          | ters           |                      |                |
| Should you not find your order belo | w, you can request an <u>req</u> | uest an audit copy. Charges may apply |                |                      |                |
| ▼ Order ID                          | Tracking Number                  | Name                                  | Order Date     | Last Updated         | Details        |
| <u>5855427877236</u>                |                                  |                                       | 01/31/2022     | 01/31/2022           | View Details 6 |
| <u>8466928504267</u>                |                                  |                                       | 01/26/2022     | 01/26/2022           | View Details   |
| <u>1552277042995</u>                |                                  |                                       | 01/26/2022     | 01/26/2022           | View Details   |
| <u>7342603005093</u>                | 123                              |                                       | 01/25/2022     | 01/25/2022           | View Details   |
| <u>5234762752391</u>                | Test 101                         | Test Test                             | 01/11/2022     | 01/12/2022           | View Details   |
| Displaying 1 - 5 of 5               |                                  |                                       | æ              | ( 1 ) »              |                |

### Order Archiving

### **Purpose/Summary**

This article explains how to archive orders from the My Orders page. Archiving allows orders to be kept in a separate tab, and can be referred back to later.

### Product

The Work Number - Verifier - CSF

### **Details**

#### How to archive orders

- 1. Go to My Orders
- 2. Search/Locate order
- 3. Go to View Details
- 4. Go to Archive
- 5. Confirm "Archive Order"

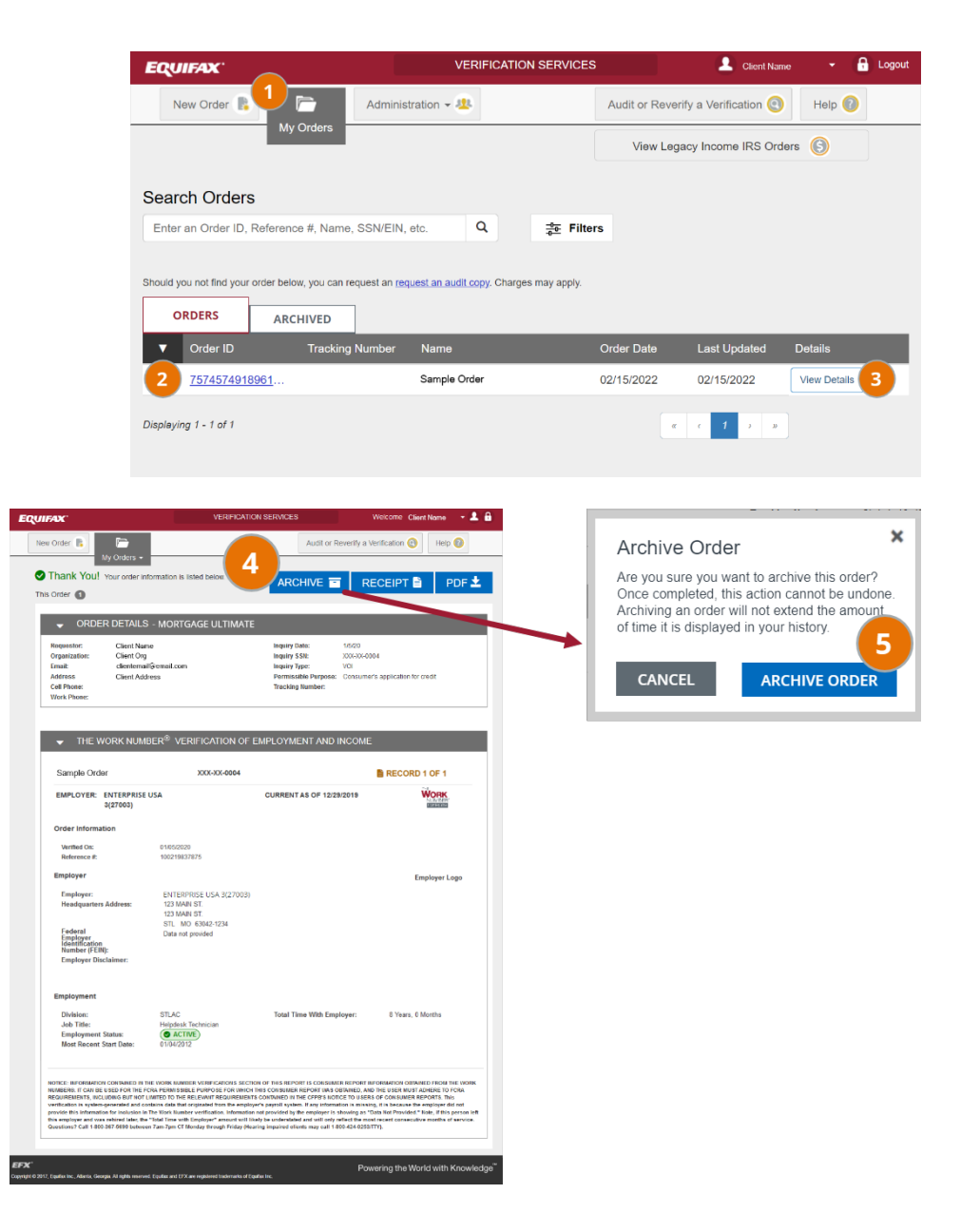

How to locate archived orders

- 1. Go to My Orders
- 2. Go to Archive tab
- Select the three dots to view individual who archived order

|                                                    | TENI IONIIO                                  |                               | Welcome Client                           | vome -          |
|----------------------------------------------------|----------------------------------------------|-------------------------------|------------------------------------------|-----------------|
| New Order                                          | Administration -                             | Audit or Reve                 | erify a Verification 🕙                   | Help 🔞          |
| My Orders                                          |                                              | View Le                       | gacy Income IRS Orders                   | Θ               |
| ARCH ORDERS                                        | me, SSN/EIN, etc.                            | ٩                             |                                          |                 |
| er availability                                    | With certain offerings, an audit verificatio | n may be available. Charges m | ay apply.                                |                 |
| ORDERS ARCHIVED                                    |                                              |                               |                                          |                 |
|                                                    |                                              |                               |                                          |                 |
| Order ID Tracki                                    | ng Number Name                               | Order Date                    | Last Updated D                           | etails Archive  |
| Order ID Tracks<br>7832184761558                   | ng Number Name<br>Sample Order               | Order Date<br>01/12/2021      | Last Updated D                           | etails Archive  |
| Order ID Trackii<br>7832184761558                  | ng Number Name<br>Sample Order               | Order Date<br>01/12/2021      | Last Updated D<br>01/12/2<br>Archived by | etails Archives |
| Order ID Tracki     7832184761558  Naying 1 - of 1 | ng Number Name<br>Sample Order               | Order Date<br>01/12/2021      | Last Updated D<br>01/12/2<br>Archived by | Name Here       |
| Order ID Tracki     7832184761558  Naying 1 - of 1 | ng Number Name<br>Sample Order               | Order Date<br>01/12/2021      | Last Updated D<br>01/12/2<br>Archived by | Archiver        |
| Order ID Tracki     7832184761558  Naying 1 - of 1 | ng Number Name<br>Sample Order               | Order Date<br>01/12/2021      | Last Updated D<br>01/12/2<br>Archived by | etails Archiver |
| Order ID Tracki     7832184761558  Naying 1 - of 1 | ng Number Name<br>Sample Order               | Order Date<br>01/12/2021      | Last Updated D<br>01/12/2<br>Archived by | Archive         |